## インターネットによる申込みをされる方へ

#### <事前に必要な準備>

インターネットによる申込みをするためには、以下の準備が必要です。

1 パソコン又はスマートフォン

ウェブブラウザは、Google Chrome 最新版での動作を推奨しています。

また、PDF を閲覧できるよう、Adobe Acrobat Reader (Ver.5.0 以上) などの PDF ビューアーもご準備ください。

※スマートフォン以外の携帯電話では、ご利用になれません。

※Internet Explorer、Firefox などのブラウザでは正常に動作しませんので、ご注意 ください。

※JavaScript が使用できる設定としてください。

### 2 Eメールアドレス

# 「city.matsuyama.ehime.jp」、「.bsmrt.biz」のドメインから送信される電子メールが受信できるように設定してください。

※受信制限をされている場合は、制限解除などの設定をしてください。

※設定の方法は、各提供事業者のウェブサイトなどを参考に、各自でご確認ください。

#### 3 顔写真データ

- (1) 申込前6箇月以内に撮影し、上半身、脱帽、正面向き、背景が無地のもので、ご本 人と確認できるものが必要です。
- (2) 顔写真データは、受験票に印刷され、本人確認をするために必要な資料となりますので、明瞭な顔写真をご利用ください。顔写真データが不明瞭な場合は、再提出をお願いすることがあります。
- (3) ファイル形式は画像(JPG、JPEG)のみ登録ができます。
- (4) **画像は縦長、縦横の比率は 4:3 程度、ファイルの容量は最大 3 メガバイトまで**登録 できます。
  - ※顔写真データのサイズを必ずご確認いただき、3 メガバイト以下になるように、ト リミングしてからご登録ください。

#### <事前登録から申込完了までの流れ>

#### 1 事前登録

- (1) エントリーの前に、必ず各採用試験の実施要領と以下の流れをよくご確認ください。
- (2) ページの一番下にある「エントリーはこちら」にアクセスし、エントリーしてくだ さい。
- (3) サイトの利用規約、実施要領を十分ご確認の上、同意された方は事前登録の画面に 進んでください。
- (4) 必要事項を入力してください。
  - ※パスワードは英小文字、英大文字、数字、記号から 8 字以上 32 字以内を設定して ください。
  - ※パスワードは忘れないように各自お控えください。パスワード忘れなどによる申込 みの遅滞に対して、市は一切責任を負いませんので、ご注意ください。
  - ※登録の途中で一時保存をすることはできません。登録作業を中断した場合は最初か ら入力をし直す必要があります。
- 2 マイページへのログイン
  - (1) 登録した E メールアドレス宛に「【松山市人事課】サインアップ本人確認のご連絡」 が届いているか、ご確認ください。
  - (2) メール本文中にシステムで自動割り当てされた「ログイン ID」が記載されています ので、必ずメモ又は保存をしてください。
  - (3) メール本文中の URL にアクセスし、ログイン ID とパスワードを入力してマイペー ジにログインしてください。
    - ※登録のときに取得した「ログイン ID」と「パスワード」は、受験の申込み、受験票 の印刷、本市からのお知らせメールの確認など、以後の手続に必要です。
- 3 本登録(受験者情報等の入力)
  - (1) 実施要領と、以下の「4 入力の注意点」をご確認の上、エントリーサイトへのリン クをクリックし、住所や学歴などの設問への回答を入力してください。
    - ※スマートフォンから登録される場合は、メニューを展開の上、エントリーサイトへのリンクを押してください。
    - ※登録の途中で一時保存することはできません。登録作業を中断した場合は最初から 入力をし直す必要があります。
  - (2) 受験票に表示する顔写真データをアップロードしてください。
    ※一部スマートフォンからはアップロードができない場合があります。その場合は、
    パソコンからアクセスしアップロードしてください。

#### 4 入力の注意点

- (1) 入力内容に虚偽又は不正がある場合は、松山市職員として採用される資格を失うこ とがありますので、ご注意ください。
- (2) 必須項目を入力されていない場合は、「入力内容を確認する」のボタンを押すことが できませんので、ご注意ください。
- (3) 登録の途中で一時保存することはできません。登録作業を中断した場合は最初から 入力をし直す必要があります。
- (4) 内容に不備や入力漏れがないか、よく確認してから登録してください。

#### 5 申込完了

以上の全てを正常に終了した方は、申込完了となります。

申込完了後は、「【松山市人事課】本登録受付 完了通知」メールが自動で送信されます。 ※本登録後に 24 時間を経過してもメールが届かない場合は、人事課にお問合せください。

※入力内容に確認が必要な場合は、申込完了後に人事課からマイページ宛にお知らせメ ールを送信することがあります。

#### <注意事項>

- 1 申込受付期間中に申込みが完了できなかった場合は、採用試験の受験ができません。
- 2 申込受付締切の直前は、サーバーが混み合うことなどにより、申込みに時間がかかる 場合がありますので、できるだけお早めに申込手続を行ってください。
- 3 申込受付期間中は、24時間いつでも申し込むことができますが、システムの保守、点検などを行う必要がある場合や、重大な障害その他やむを得ない理由が生じた場合は、 事前の通知を行うことなく、本システムの運用の停止、休止、中断又は制限を行うことがありますので、あらかじめご了承ください。また、このために生じた申込みの遅延等に対して、市は一切の責任を負いませんので、ご注意ください。
- 4 入力に不備などがある場合は、修正をお願いすることがあります。これにより受付期 間中に申し込むことができなくなったとしても、市は一切責任を負いませんので、ご注 意ください。
- 5 インターネット申込みの受付開始日は、各採用試験の実施要領をご確認ください。受 付開始時点になりましたらリンク先がご利用になれます。